#### **INSTRUCTIONS**

#### I .Software installation:

Decompress the software and select the appropriate system to

install. Doubleclick to install the software, according to the prompts to operate it, computer desktop will generation icon instally after installation.

#### **II**.Software interface:

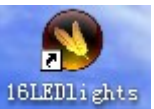

WD

Importpic

PicNo Nol

Doubleclick 16LED graphic editor. EXE and you will get the

#### 

 Fillup
 Invert

Clear
 Demo

Operate

Time of renew 6

Second

Operate

Download

Ocw

USB is not connected

### **III.Operations:**

1. Edit text:

Click input characters"

which you need, just like ABCDEFG or company' s LOGO, following the chart:

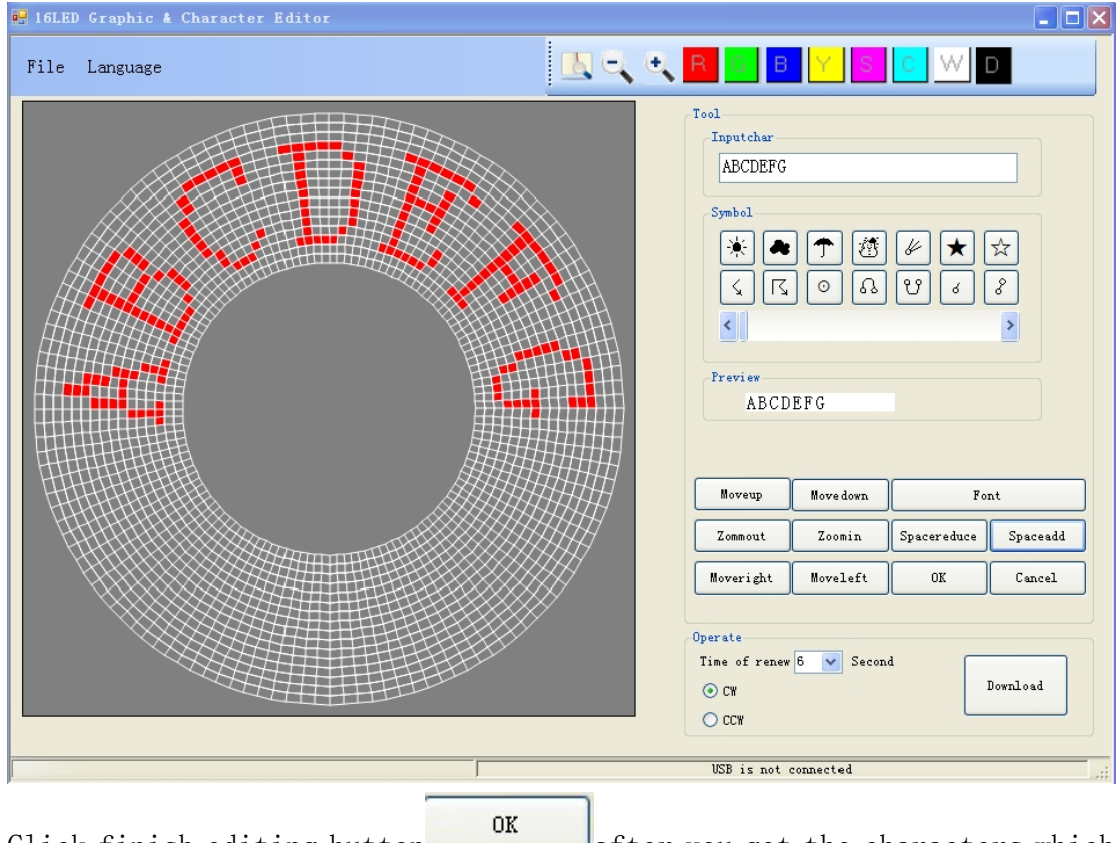

Click finish editing button after you got the characters which you want.

2. Import pictures:

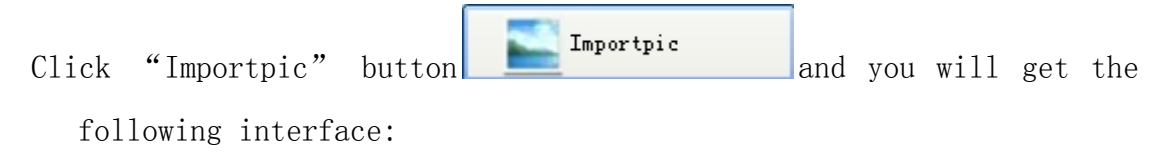

| 💀 图像导入                                     |                   |                                 |                                               |
|--------------------------------------------|-------------------|---------------------------------|-----------------------------------------------|
| Initpic                                    |                   | previ ew                        |                                               |
|                                            |                   | Edit image<br>zoomout<br>fillup | load the Edit<br>image<br>zoomin<br>reduction |
| Pictures height<br>Pictures width<br>white | < )<br>< )<br>< ) | > 16<br>> 128<br>> b.           | px<br>px<br>lack                              |
|                                            | Open picture      | Finish                          | Cancel                                        |

You can input a edited picture, pels for 16\*128, using directly, even input a color picture to select area, convered into bitmappictures for usage, like company' s LOGO **CPEPSI** and so on.

Click **Open picture** and input the picture which you want, then generation the pattern which you need, following the chart:

| 💀 图像导入                                     |                 |                                 |                                               |
|--------------------------------------------|-----------------|---------------------------------|-----------------------------------------------|
| Initpic<br>CPEPS                           |                 | preview                         | P <b>&amp;P\$</b> 1                           |
|                                            |                 | Edit image<br>zoomout<br>fillup | load the Edit<br>image<br>zoomin<br>reduction |
| Pictures height<br>Pictures width<br>white | <               | ><br>><br>Finish                | 16 px<br>128 px<br>black<br>Cancel            |
| Vou can also manual                        | editing the imp | ort nicture cl                  | Edit image                                    |

You can also manual editing the import picture, click and you will get the following interface:

| 🔮 123. bap — 酉問                                               |
|---------------------------------------------------------------|
| 文件 (2) 编辑 (2) 查看 (7) 图像 (2) 颜色 (2) 帮助 (1)                     |
|                                                               |
| k                                                             |
| <                                                             |
|                                                               |
| Edit the image and save it, then click to use the image which |

prior edited.

4. Click Finish convered into bitmappictures which needed for usage, as follows:

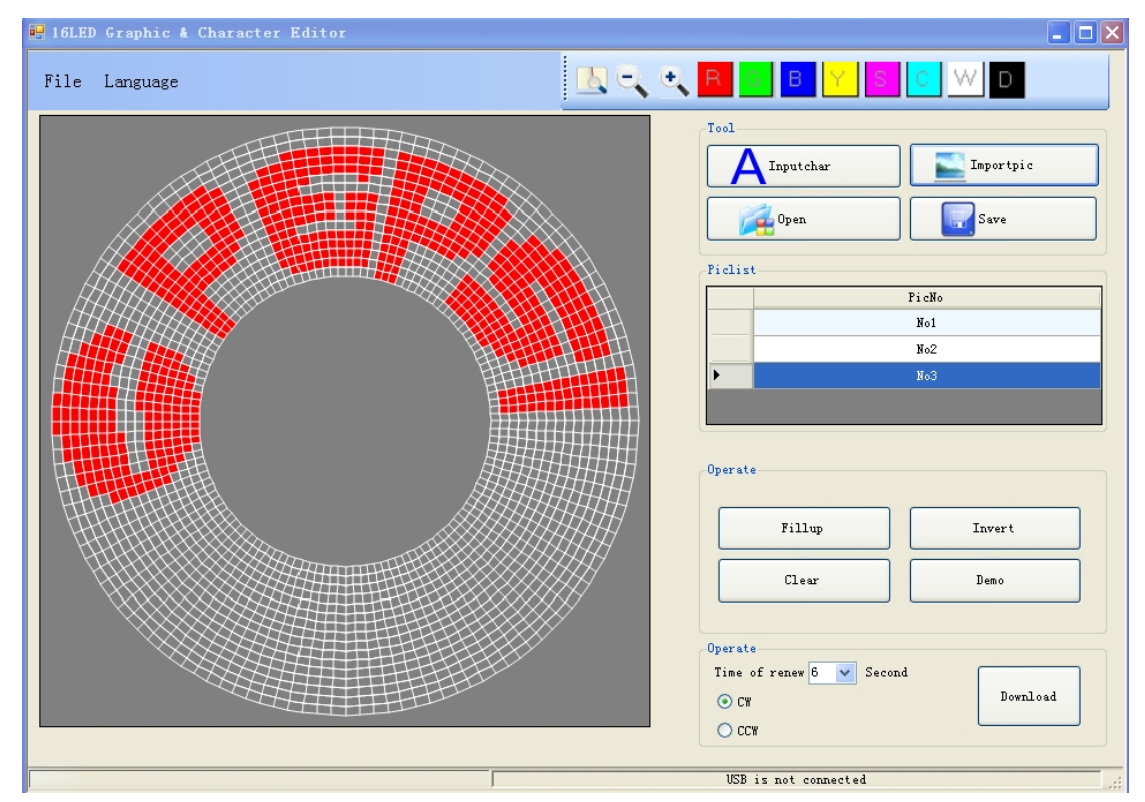

#### 5. Hand drawing pictures

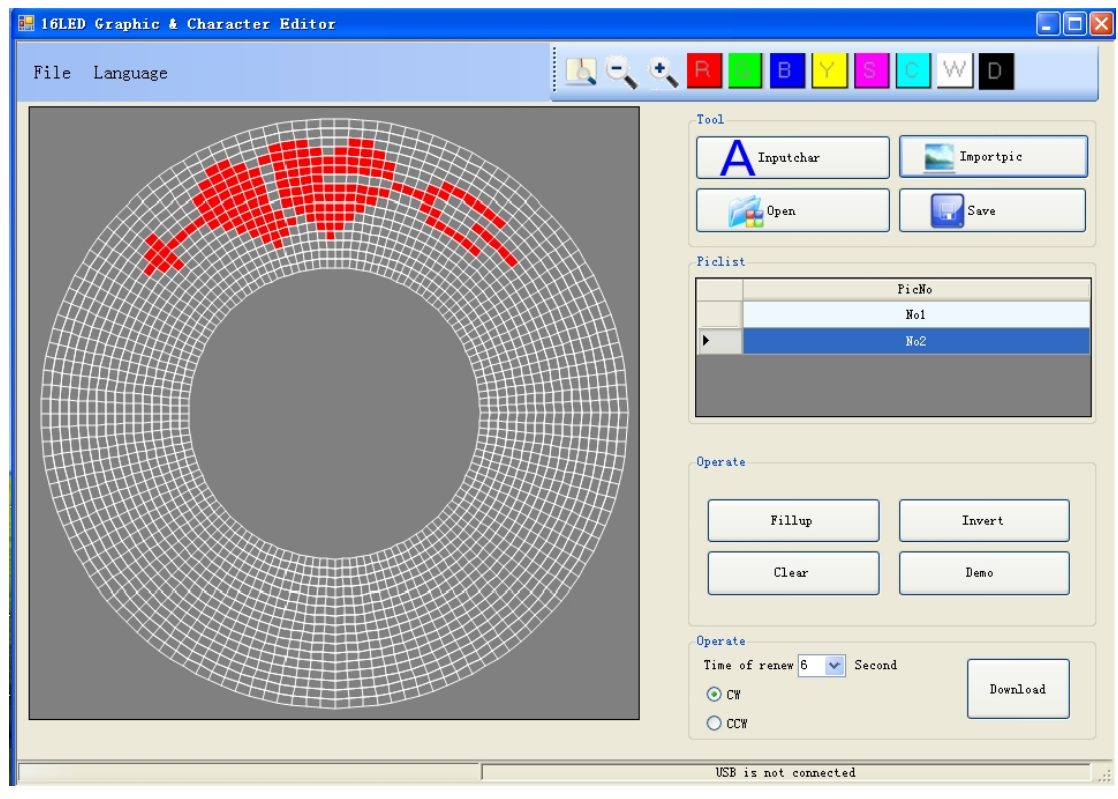

Left-clicking the mouse to draw points and right-clicking to delete.

6 . You can also save a pattern separately, please click

| 7. You | can                                                                                                    | also | open | а | pattern | separately, please |
|--------|----------------------------------------------------------------------------------------------------|------|------|---|---------|--------------------|
| click  | De la competition de la competition de la competitiva de la competition de la competition de la compet | 1    |      |   |         |                    |

8. If need to modify or delete corresponding pattern, please right-clicking the selected pattern, as follows:

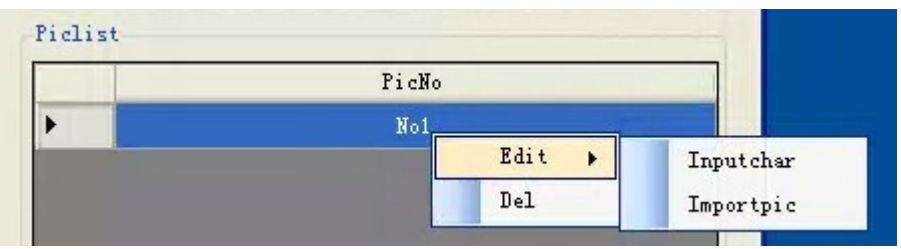

# ${\rm IV}\,.$ Instructions of interface operate buttons:

1. File( $\underline{F}$ ) on top left of software as follows:

| File | Language         |   |               |
|------|------------------|---|---------------|
| Op   | en the program 🔸 |   | From the USB  |
| sa   | ve programs      |   | From the file |
| sa   | ve programs as   | 挂 |               |

Open the program:Open 3Opieces pictures prior saved which from file in your computer, or get it from the product through USB date line, then "save programs" or "save programs as" patterns which on the software.

2. Language on top left of software, you can select all kinds of languages which you need, interface as follows:

| La | inguage     |
|----|-------------|
|    | chinese     |
|    | English     |
|    | Japanese    |
|    | Korean      |
|    | Traditional |
|    | German      |
|    | Spain       |

#### ${\rm V}$ . The product can be edited 30

## pieces pictures or characters at the same time,after edition and click <sup>Download</sup> then you can download those 30 pieces into the product.

Notes:

- USB date line should be connected to the product first, and then connected to the computer's USB interface.
- 2. Please note that bottom right of software displays data line connected state after data line has been connected.
- 3. Pulling out the data line after download finished.
- 4. Any questions just contact your distributor to search for solution.